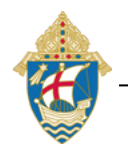

## SAFE ENVIRONMENT CERTIFICATION FOR NEW HIRES

## How to Complete Safe Environment Training and a Background Check Through CMG Connect

Any offers of employment are contingent on being Safe Environment Certified through the Diocese of Salt Lake City. Certification is required prior to working for any Diocesan location. Processing can take up to 7-10 business days.

| Select from the following Training Curriculums:<br>Adult Certification: Child & Youth Protection Training<br>Youth Minor Training: Volunteering with Children<br>Ministry to the Sick (EM II) Training<br>Intruder Security/Active Shooter Training<br>Children's Circle of Grace Training | Go to the Office of Safe Environment > Safe<br>Environment Trainings page.<br><u>https://www.dioslc.org/offices/safe-</u><br><u>environment/safe-environment-trainings</u><br>Select the "Adult Certification: Child & Youth<br>Protection Training" |
|----------------------------------------------------------------------------------------------------|----------------------------------------------------------------------------------------------------|
| To begin training, select:                                                                                                    | Click on " <b>CMG Connect: Safe Haven It's Up To</b><br><b>Me</b> " which will take you to the Salt Lake City<br>CMG Connect Training Database.                                                                                                    |
| English 👻 Sign In                                                                                                    | Change the language in the right corner of the screen in dark blue next to "Sign In".<br>In the dropdown select English or Spanish                                                                                                    |
|                                                                                                    | Register for a New AccountScreen 1:• Name (First, Middle, Last)• Username/ Password*Don't forget to keep your username and password*Don't forget to access your certificate and for<br>recertification.                                              |
| Account     Next Step                                                                                                    | <ul> <li>Screen 2:</li> <li>Address (physical)</li> <li>Phone</li> <li>Email (you will receive an email when it's time to recertify)</li> <li>Date of Birth</li> </ul>                                                                               |

| <ul> <li>Screen 3:<br/>Affiliation (Location)</li> <li>Diocese, Parish, School (select the location of employment)</li> <li>USCCB Role (Employee, Educator, etc.)</li> <li>Participation Role (Employee, Teacher, etc.)</li> <li>*If you are unsure what to select, contact the Office of Safe Environment - safeenv@dioslc.org / 801-328-8641</li> <li>Select "Pegister"</li> </ul>                                                                                     |
|----------------------------------------------------------------------------------------------------|
| Select Register                                                                                                    |
| On your dashboard, complete <b>Required Trainings</b><br>by clicking the green "Start" button.<br>*There are additional Optional Trainings that are available<br>but not required.                                                                                                    |
| Progress through the training sections. As you<br>complete each page, it will be marked with a<br>green checkmark to show that the segment is<br>finished. The curriculum will show Resume on your<br>dashboard UNTIL your background check details<br>are processed and your certification is approved<br>by the Diocesan Office of Safe Environment.                                                                                                    |
| Once certified, you will receive an email from CMG<br>Connect. You can then access your certificate by<br>logging into your CMG Connect account. Under the<br>finished module, you will see the "Print Certificate"<br>button to access the certificate as a PDF.                                                                                                    |
| Recertification Instructions:                                                                                                    |
| Recertification is required every 3 years!You will receive an email 60 days prior to your<br>certification expiration. To recertify, go to:<br>https://saltlakecity.cmgconnect.org/users/sign_inLogin with your Username and Password.<br>If you forgot your login information, you can click the blue<br>"Support" button at the bottom right corner of the page, contact<br>your local SEC, or the Office of Safe Environment at<br>safeenv@dioslc.org for assistance. |
|                                                                                                    |